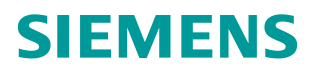

常问问题 •12 月/2014 年

# 通过 PROFINET 实现 S7-1200 与 SINAMICS DCM 非周期通讯

S7-1200, DCM, PROFINET

http://support.automation.siemens.com/CN/view/zh/108740383

# 目录

| 1 | 概括      |                                   | .3 |
|---|---------|-----------------------------------|----|
| 2 | S7-1200 | 与 DCM 装置的连接                       | .4 |
|   | 2.1     | 硬件配置列表                            | .4 |
|   | 2.2     | 软件配置列表                            | .4 |
|   | 2.3     | 硬件连接示意图                           | .4 |
| 3 | 项目配置    |                                   | .5 |
|   | 3.1     | 安装 SINAMICS DCM PN 所需的 GSD 文件     | .5 |
|   | 3.2     | S7-1200 中的配置                      | .6 |
|   | 3.2.1   | 硬件组态                              | .6 |
|   | 3.2.2   | 查看需要组态的设备的 IP 地址和设备名称             | .7 |
|   | 3.2.3   | 配置需要组态的设备的 IP 地址和设备名称             | 10 |
|   | 3.3     | STARTER 中的配置                      | 11 |
| 4 | PN 非周期  | 朝性通讯                              | 13 |
|   | 4.1     | 非周期性通讯方式简介                        | 13 |
|   | 4.2     | S7-1200 通过 PROFINET 非周期性通讯读取驱动器参数 | 15 |
|   | 4.3     | S7-1200 通过 PROFINET 非周期性通讯修改驱动器参数 | 17 |
| 5 | 举例      |                                   | 19 |
|   | 5.1     | 读取 DCM 驱动器参数 P50303               | 19 |
|   | 5.2     | 修改 DCM 驱动器参数 P50303               | 20 |
| 6 | 程序实例    |                                   | 21 |

# 1 概括

S7-1200 可以与 SINAMICS DCM 之间通过 PROFINET 进行非周期通讯,该通讯通过 S7-1200 调用功能块" WRREC/RDREC"实现对 SINAMICS DCM 参数的非周期性写入和读取。

# 2 S7-1200 与DCM装置的连接

# 2.1 硬件配置列表

| 设备                 | 订货号                             | 版本   |
|--------------------|---------------------------------|------|
| CPU 1215C DC/DC/DC | 6ES7215-1AG40-0XB0              | V4.0 |
| SINAMICS DCM       | 6RA8013-6DV62-0AA0-Z<br>G00+G20 | V1.3 |

表 2-1 实验所采用的硬件列表

# 2.2 软件配置列表

- 1、TIA Portal V13 Update 2
- 2、SINAMICS Startdrive V13
- 3、STARTER V4.3.3.0

### 2.3 硬件连接示意图

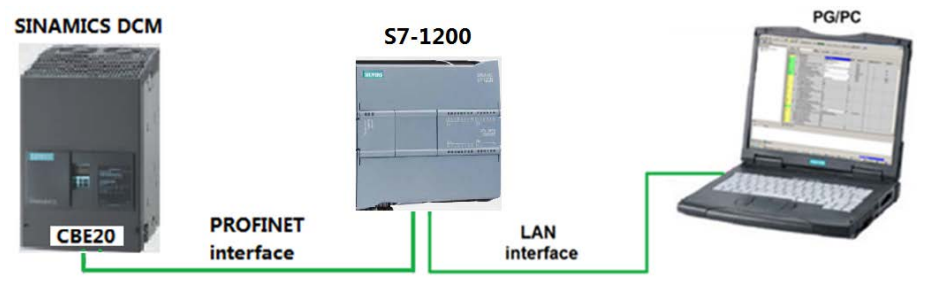

图 2-1 硬件连接示意图

CPU 1215C 本身带有 2 个 PROFINET 接口,而 SINAMICS DCM 必须选配附件 G20(CBE20通讯板)才可以进行 PROFINET 通讯。

# **3** 项目配置

## 3.1 安装SINAMICS DCM PN所需的GSD文件

对于 PROFINET 所需的驱动器 GSD 文件存在 Firmware 中,将这些文件拷贝至本地硬盘,并安装至 TIA Portal 中,或从西门子工业自动化和驱动技术网站下载,地址: <u>http://support.automation.siemens.com/CN/view/en/44029688</u>,该 GSD 在 Firmware 中的存贮路径及所需文件见图 3-1:

....\SINAMICS\_DCM\_Firmware\_V1\_3\_HF6\SIEMENS\SINAMICS\DATA\CFG\ PNGSD.ZIP

| Name                                              | Туре         | Compressed size | Password | Size |       | Ratio |
|---------------------------------------------------|--------------|-----------------|----------|------|-------|-------|
| 😹 gsdml-002a-050a.bmp                             | Bitmap image | 1 KB            | No       |      | 9 KB  | 96%   |
| GSDML-V2.2-Siemens-Sinamics_DCMaster-20110829.xml | XML Document | 6 KB            | No       |      | 44 KB | 88%   |
|                                                   |              |                 |          |      |       |       |
|                                                   |              |                 |          |      |       |       |

#### 图 3-1 GSD 文件

在 TIA Portal 中选择"选项=>安装设备描述文件",安装 GSD 文件,如下图所示。

|     |                               |                                                | e                                |
|-----|-------------------------------|------------------------------------------------|----------------------------------|
| Pr  | oject Edit View Insert Online | Options Tools Window Help                      |                                  |
|     | 🛉 🎦 🔚 Save project ا 👗 🕅 🗊    | Y Settings                                     | o online 🖉 Go offline  🛔 🖪 🖉 🔄 🛄 |
|     | Project tree 🛛 🔳 🖣            | Support packages                               | etworks                          |
|     | Devices                       | Install general station description file (GSD) | ]                                |
|     | BOO B                         | Show reference text                            | ▼ 100%                           |
| rks |                               | 🛄 Global libraries 🕨                           |                                  |
| ١¥  | Ex community picture pip year |                                                |                                  |

#### 图 3-2 安装 GSD

在弹出的窗口中选择要安装的 GSD 文件,点击 Install 进行安装。

| Install general station description file                   |          |                | ×              |  |  |  |  |
|------------------------------------------------------------|----------|----------------|----------------|--|--|--|--|
| Source path: D:lE\5_Project_TIA\DCM PN\GSD_Profinet_DCM_V_ | 1_3      |                |                |  |  |  |  |
| Content of imported path 1                                 |          |                |                |  |  |  |  |
| File                                                       | Version  | Language       | Status         |  |  |  |  |
| GSDML-V2.2-Siemens-Sinamics_DCMaster-20110829.xml          | 08/29/20 | English, Germa | Already instal |  |  |  |  |
|                                                            |          |                |                |  |  |  |  |
|                                                            |          |                |                |  |  |  |  |
|                                                            |          |                |                |  |  |  |  |
|                                                            |          |                |                |  |  |  |  |
|                                                            |          |                |                |  |  |  |  |
|                                                            |          |                |                |  |  |  |  |
|                                                            |          |                |                |  |  |  |  |
|                                                            |          |                |                |  |  |  |  |
|                                                            |          |                |                |  |  |  |  |
|                                                            |          |                |                |  |  |  |  |
| <                                                          |          | •              | >              |  |  |  |  |
|                                                            |          | 2 Install      | Cancel         |  |  |  |  |

图 3-3 选择安装 GSD 文件的目录

### 3.2 S7-1200 中的配置

#### 3.2.1 硬件组态

打开 TIA Portal 软件,新建一个项目,在"添加新设备"中选择控制器,在控制器 列表中选择所需的 CPU 及版本,如下图所示。

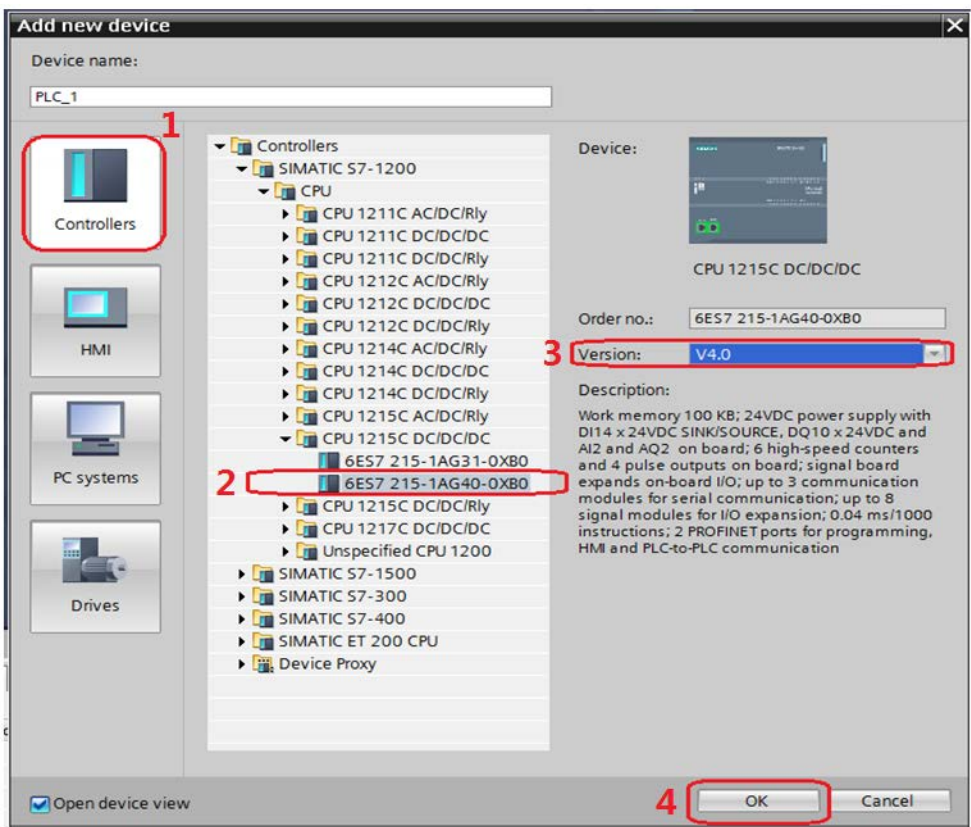

图 3-4 选择设备和版本

打开网络视图建立 PROFINET IO 网络,在右侧目录中选择"Other field devices - > PROFINET IO->Drives->Siemens AG->SINAMICS->SINAMICS DC MASTER CBE20 V1.3",将其拖到左侧的网络视图中,如下图所示。

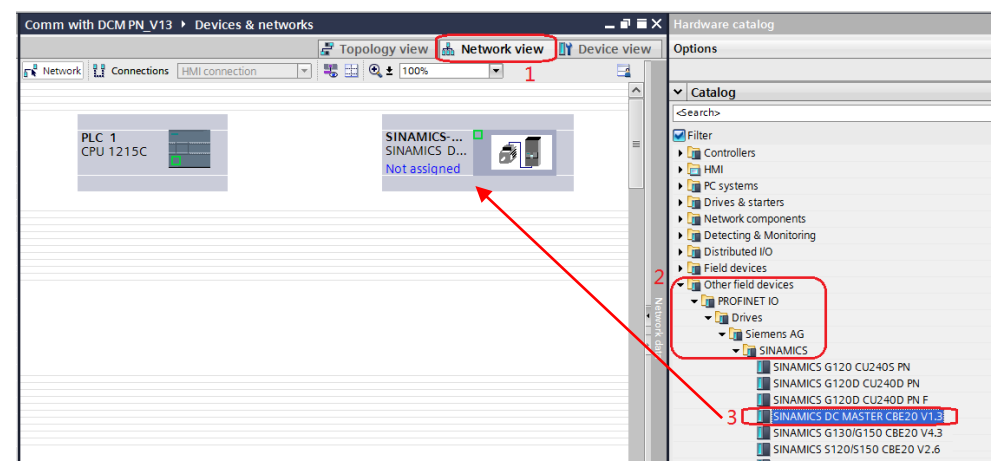

图 3-5 硬件组态

Copyright © Siemens AG Copyright year All rights reserved 在网络视图中鼠标点击左键在 PLC 的 IO 口与 DCM 的 IO 口之间拖拽建立 PLC 与 DCM 的 PROFINET 连接,在网络视图右面的网络概览中会显示新建的 PLC 站 "SIMATIC 1200 station\_1"和设备"GSD device\_2"。如下图所示。

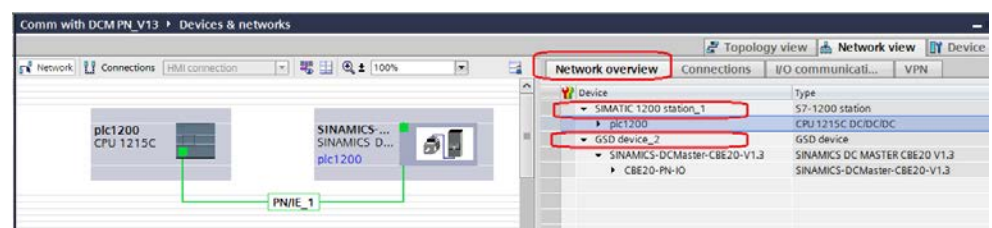

图 3-6 PROFINET 网络组态

#### 3.2.2 查看需要组态的设备的IP地址和设备名称

在项目树中选择 "Online access-> Intel(R) 82579LM Gigabit Network Connection(计算机网卡)->Update accessible devices"搜索网络节点。

| V13      | Siemens - Comm with DCM FN_V15                                                                                                    |          |
|----------|----------------------------------------------------------------------------------------------------|----------|
| Pr       | oject Edit View Insert Online Options Tools Window Help                                                                                                    | <b>)</b> |
| 2        | 🛉 🖪 Save project 💄 🐰 🇉 🗎 🗙 🍤 ± (や ± 🖬 🖥 🛄 🛙                                                                                                    | 1 🗉      |
|          | Project tree                                                                                                    |          |
|          | Devices                                                                                                    |          |
|          | · O O                                                                                                    | <b>1</b> |
| orks     |                                                                                                    |          |
| -tw      | <ul> <li>Comm with DCM PN_V13</li> </ul>                                                                                                    |          |
| Ĕ        | 💕 Add new device                                                                                                    |          |
| 8        | 📩 Devices & networks                                                                                                    |          |
| <u> </u> | Display="block-style="block-style="block- |          |
| lev l    | 🕨 🧃 Common data                                                                                                    |          |
|          | Documentation settings                                                                                                    |          |
|          | 🕨 🐻 Languages & resources                                                                                                    |          |
| - C      | 🗸 📷 Online access 📃 📋                                                                                                    |          |
|          | Y Display/hide interfaces                                                                                                    |          |
|          | USB [S7USB]                                                                                                    |          |
|          | COM <3> [RS232/PPI multi-master cable]                                                                                                    |          |
|          | COM [RS232/PPI multi-master cable]                                                                                                    |          |
| <b>_</b> | Intel(R) 82579LM Gigabit Network Connection                                                                                                    |          |
| L        | 🔐 Update accessible devices                                                                                                    |          |
|          | C Adapter [MPI]                                                                                                    | 12.2     |
|          | . Parent i uno se feneriount.                                                                                                    | have     |

#### 图 3-7 搜索网络节点

在搜索到的节点中点击 "dcm1->Online&diagnostics"后,在右侧窗口中点击 "Functions->Assign IP address"可看到 DCM 的 IP 地址,若要对该地址修改, 可在修改完 IP 地址后点击按钮 "Assign IP address"如下图所示。

| Mission         Comm with DCM PN_V13           Project         Edit         View         Insert         Online         Option           Image: Seve project         Image: Seve project         Image: Seveproject         Image                                                                                                    | ns Tools Window Help<br>"아 호 (연 호 📊 ங 🛄 🔛 🔛 🕼 🖋 Goonline 🦨 Gooffline 🚮 🖪 🖪 😵 🖃 💷                                                                                                    |
|----------------------------------------------------------------------------------------------------|----------------------------------------------------------------------------------------------------|
| Project tree                                                                                                    | Online access + Intel(R) 82579LM Gigabit Network Connection + dcm1 [192.168.0.2]                                                                                                    |
| Devices                                                                                                    |                                                                                                    |
| Image: State of the state of the state | Diagnostics     General     General     Assign IP address     Assign IP address:     Assign IP address:     OO -OE -8C -94 -D3 -88     Ac     Assign name     Reset to factory settings     MAC address: 192 . 168 . 0 . 2     Subnet mask: 255 . 255 . 0     Use router     Router address: 192 . 168 . 0 . 2     4     Assign IP address |

图 3-8 查看和修改 SINAMICS DCM 的 IP 地址

点击 "Functions->Assign name" 可看到 DCM 的设备名称,若要对该设备名称 修改,可在修改完成后点击按钮 "Assign name",如下图所示。

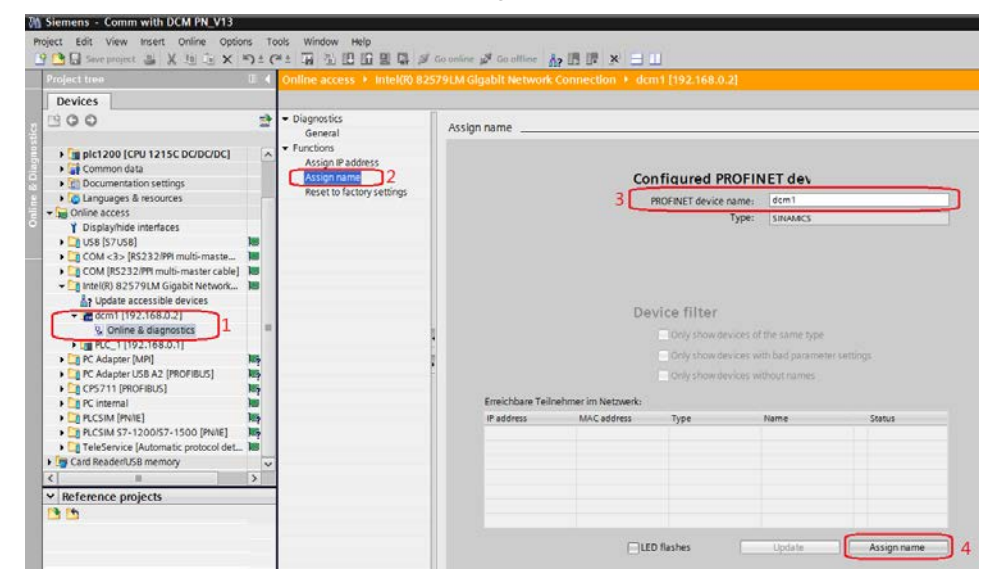

图 3-9 查看和修改 SINAMICS DCM 的设备名称

同样在搜索到的节点中点击"PLC\_1->Online&diagnostics"后,在右侧窗口中 点击"Functions->Assign IP address"可看到 S7-1200 的 IP 地址,若要对该地 址修改,可在修改完 IP 地址后点击按钮"Assign IP address"如下图所示。

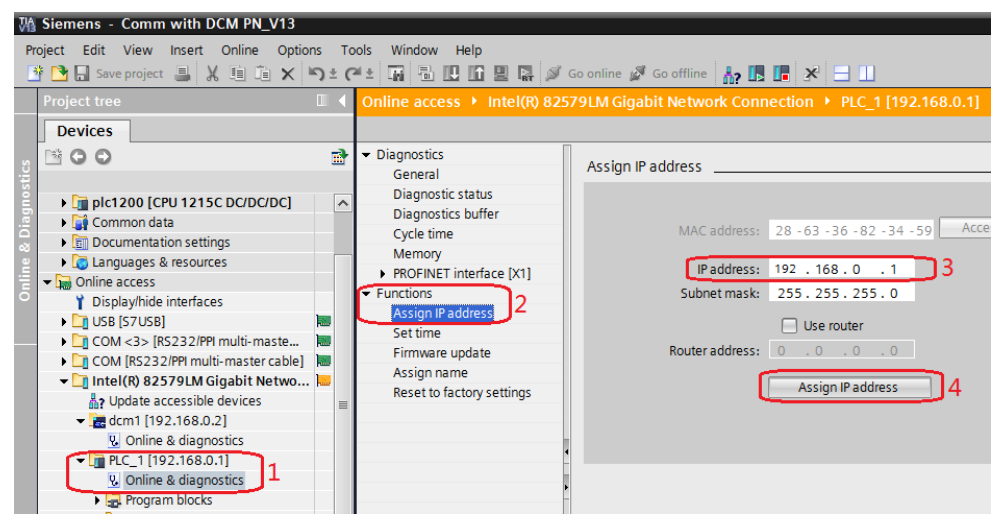

图 3-10 查看和修改 S7-1200 的 IP 地址

点击"Functions->Assign name"可看到 S7-1200 的设备名称,若要对该设备 名称修改,可在修改完成后点击按钮"Assign name",如下图所示。

| Devices     Configured PROFINET dev.       Image: Status     Diagnostics status       Image: Status     Diagnostics status       Image: Status     Diagnostics status       Image: Status     Diagnostics status       Image: Status     Diagnostics status       Image: Status     Diagnostics status       Image: Status     Diagnostics status       Image: Status     Diagnostics status       Image: Status     Diagnostics status       Image: Status     Diagnostics status       Image: Status     Diagnostics status       Image: Status     Diagnostics status       Image: Status     Diagnostics status       Image: Status     Diagnostics status       Image: Status     Diagnostics       Image: Status     Diagnostics       Image: Status     Diagnostics       Image: Status     Diagnostics       Image: Status     Diagnostics       Image: Status     Diagnostics       Image: Status     Diagnostics       Image: Status     Diagnostics       Image: Status     Diagnostics       Image: Status     Diagnostics       Image: Status     Diagnostics       Image: Status     Diagnostics       Image: Status     Diagnostics       Image: Status     Diagnostics </th <th>Project tree</th> <th>- I 🔺</th> <th>Online access + Intel(II) 82</th> <th></th> <th></th> <th></th> <th></th> <th></th>                                                                                                    | Project tree                                                                                                    | - I 🔺                | Online access + Intel(II) 82                                                                                         |                  |                     |                       |                                      |             |
|----------------------------------------------------------------------------------------------------|----------------------------------------------------------------------------------------------------|----------------------|----------------------------------------------------------------------------------------------------|------------------|---------------------|-----------------------|--------------------------------------|-------------|
| Assign name     General     General   | Devices                                                                                                    |                      |                                                                                                    |                  |                     |                       |                                      |             |
| BigHol200 [CPU 121SC DCIDC/DC]     Common data     Diagnostics buffer     Cycle time     Memory     ModFNRT Interface [X1]     Memory     ModFNRT Interface [X1]     ModFNRT Interface [X1]     ModFNRT Interface [X1]     ModFNRT Interface [X1]     ModFNRT Interface [X1]     ModFNRT Interface [X1]     ModFNRT Interface [X1]     ModFNRT Interface     ModFNRT Interface     ModFNRT Interfac | 900                                                                                                    | 2                    | Diagnostics     General                                                                                              | Assign name      |                     |                       |                                      |             |
| Memory     Memory     Memory | plc1200 [CPU 1215C DC/DC/DC]     Gif Common data     Common tata                                                                                                    | ^                    | Diagnostic status<br>Diagnostics buffer<br>Cycle time                                                                |                  | Co                  | nfigured PROF         | NET dev                              |             |
| Vigence accession     Vigence accession     Vigence     Vigence     V | • 🙋 Languages & resources                                                                                                    | 122                  | Memory     PROFINET interface [X1]                                                                                   |                  | 3                   | PROFINET device name: | plc1200                              |             |
| Up Online & diagnostics       Image: Control (192,1688.0.1)         Up Online & diagnostics       Image: Control (192,1688.0.1)         Up Online & diagnostic (192,1688.0.1)       Image: Control (192,1688.0.1)         Up Online & diagnostic (192,1688.0.1)       Image: Control (192,1688.0.1)         Up Online & diagnostic (192,1688.0.1)       Image: Control (192,1688.0.1)         Up Online & diagnostic (192,1688.0.1)       Image: Control (192,1688.0.1)         Up                                                                                                    | Gordine access     Yo Jisplay/hide interfaces     Jisplay/hide interfaces     GOM (55 2528)     GOM (55 2528)     GOM (55 2528)     GOM (55 2529) Multi-master cable     Intel(R) 825791M Gigabit Networe     Gruptic accessible devices     Gordine 109 169 039 | ) 10<br>- 10<br>- 10 | Functions     Assign IP address     Set time     Firmware update     Assign name     Z     Reset to factory settings |                  | De                  | Type:                 | 57-1200                              |             |
| Update & C. 1192.198.0.1     1       Update & diagnostics     0       Update & diagnostics     0                                                                                                    | Conline & diagnostics                                                                                                    |                      |                                                                                                    |                  |                     |                       |                                      |             |
| Beneichbare Teilnehmer im Netwerk:      Beneichbare Teilnehmer im Netwerk:      B | PLC_1 [192.168.0.1]     V. Online & diagnostics     Plc_1 & Program blocks     Far Technology objects                                                                                                    |                      |                                                                                                    |                  |                     | Only show devices     | with bad parameters<br>without names | er settings |
| La CAdapter (MR)     N     N    | • 🕞 PLC data types                                                                                                    |                      |                                                                                                    | Erreichbare Teil | nehmer im Netzwerk: |                       |                                      |             |
| < n >                                                                                                    | PC Adapter [MP]     D PC Adapter USB A2 [PROFIBUS]     CP5711 [PROFIBUS]     D CP5711 [PROFIBUS]                                                                                                    | 「「「「」」               |                                                                                                    | IP address       | MAC address         | Туре                  | Name                                 | Status      |
|                                                                                                    | <   II                                                                                                    | >                    |                                                                                                    |                  |                     |                       |                                      |             |
|                                                                                                    | <u> </u>                                                                                                    |                      |                                                                                                    |                  |                     |                       |                                      | 4           |
| 4                                                                                                    | CE-X11_US5_V100_V13                                                                                                    |                      |                                                                                                    |                  |                     | -                     |                                      | -           |

图 3-11 查看和修改 S7-1200 的设备名称

查看计算机的 IP 地址,该地址必须与 S7-1200 和 SINAMICS DCM 在同一网段上。

| Internet Protocol Version 4 (TCP/IPv                                                                                                    | 4) Properties                           |  |  |  |  |  |  |  |
|----------------------------------------------------------------------------------------------------|-----------------------------------------|--|--|--|--|--|--|--|
| General                                                                                                    |                                         |  |  |  |  |  |  |  |
| You can get IP settings assigned automatically if your network<br>supports this capability. Otherwise, you need to ask your network<br>administrator for the appropriate IP settings. |                                         |  |  |  |  |  |  |  |
| Obtain an IP address automatic                                                                                                    | ally                                    |  |  |  |  |  |  |  |
| Ose the following IP address:                                                                                                    |                                         |  |  |  |  |  |  |  |
| IP address:                                                                                                    | 192.168.0.254                           |  |  |  |  |  |  |  |
| Subnet mask:                                                                                                    | 255 . 255 . 255 . 0                     |  |  |  |  |  |  |  |
| Default gateway:                                                                                                    | •••                                     |  |  |  |  |  |  |  |
| Obtain DNS server address auto                                                                                                    | Obtain DNS server address automatically |  |  |  |  |  |  |  |
| Ose the following DNS server ac                                                                                                    | Idresses                                |  |  |  |  |  |  |  |
| Preferred DNS server:                                                                                                    | · · ·                                   |  |  |  |  |  |  |  |
| Alternate DNS server:                                                                                                    | · · ·                                   |  |  |  |  |  |  |  |
| Validate settings upon exit                                                                                                    | Advanced                                |  |  |  |  |  |  |  |
|                                                                                                    | OK Cancel                               |  |  |  |  |  |  |  |

#### 图 3-12 查看和修改 PC 的 IP 地址

通过上面几个图可查看到硬件组态中的设备 IP 地址和设备名称如下表。

| DEVICE       | IP Address    | Device name |
|--------------|---------------|-------------|
| S7-1200      | 192.168.0.1   | plc1200     |
| SINAMICS DCM | 192.168.0.2   | dcm1        |
| PC           | 192.168.0.254 |             |

表 3-1 硬件组态中所有设备的 IP 地址及名称

#### 3.2.3 配置需要组态的设备的IP地址和设备名称

在网络视图窗口中双击 plc1200, 在打开的窗口中双击 plc1200 的 IO 口,在下面弹出的 PROFINET interface 属性窗口中修改 S7-1200 的 IP 地址和设备名称,使其与表 3-1 中一致,如下图所示。

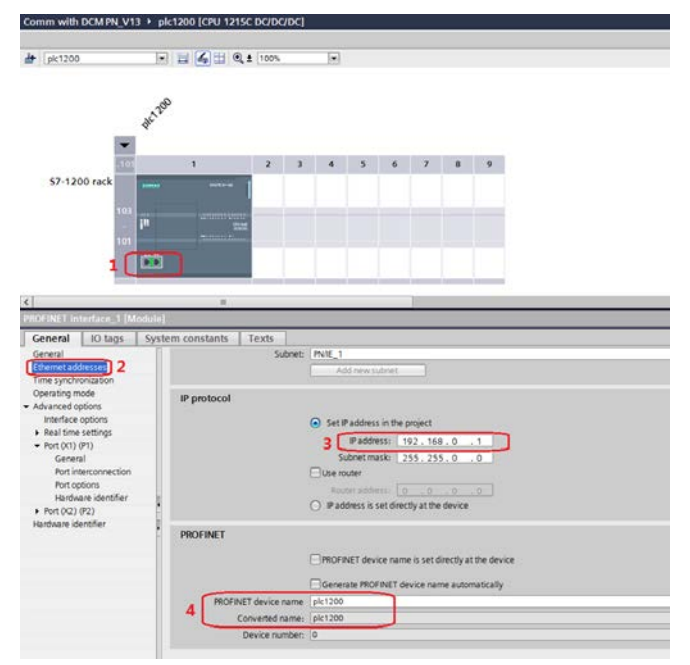

图 3-13 配置 S7-1200 的 IP 地址和设备名称

点击 Network view 返回网络视图,在网络视图窗口中双击 SINAMICS DCM 进入设备视图,在打开的窗口中双击该设备的 IO 口,在下面弹出的 PROFINET interface 属性窗口中修改 SINAMICS DCM 的 IP 地址和设备名称,使其与表 3-1 中一致,如下图所示。

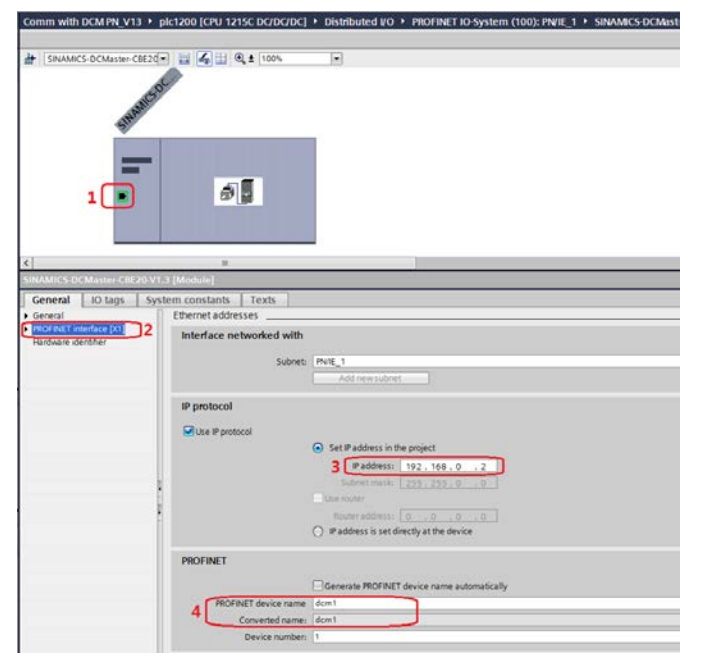

图 3-14 配置 SINAMICS DCM 的 IP 地址和设备名称

在设备视图右侧的硬件目录中选择"Module->Do with standard telegr.1",将其拖入设备概览图的插槽,如下图所示。

|                          |          |                                 | F Topology view        | nh Netv | vork vie | w IY D    | evice view | W Options                                                                                                    |
|--------------------------|----------|---------------------------------|------------------------|---------|----------|-----------|------------|----------------------------------------------------------------------------------------------------|
| Master-CBE2O 📰 🌆 🖽 🍳 🖬 ' | <b>1</b> | Device overview                 |                        |         |          |           |            |                                                                                                    |
| al.                      | ^        | W Module                        |                        | Rack    | Slot     | I address | Q address  | Typ Catalog                                                                                                    |
| .5                       |          | <ul> <li>SINAMICS-</li> </ul>   | DCMaster-CBE20-V1.3    | 0       | 0        |           |            | SIN Searcho                                                                                                    |
| ash                      |          | ▶ CBE20-                        | PN-IO                  | 0       | 0 X14.   | -         |            | SIN Filter                                                                                                    |
| Site                     |          | <ul> <li>DO with sta</li> </ul> | andard telegr. 1_1     | 10      | 1        |           |            | DO Head module                                                                                                    |
|                          | =        | Parame                          | ter Access Point       | -       | 11       |           |            | Pari Module 1                                                                                                    |
|                          |          | Standar                         | rd telegram 1, PZD-2/2 | 0       | 12       | 00.71     | 6467       | Sta DO without PZD                                                                                                    |
|                          |          |                                 |                        | 0       | 2        |           |            | DO with standard telegr. 1                                                                                                    |
|                          |          |                                 |                        | 0       | 3        |           |            | DO with standard telegr. 20                                                                                                    |
| - A.                     |          |                                 |                        | 0       | 4        |           |            | DO with SIEMENS telegr. 352                                                                                                    |
|                          |          |                                 |                        | 0       | 3        |           |            | DO with free telegram, PZD-4/4                                                                                                    |
|                          |          |                                 |                        | 0       | 6        |           |            | DO with free telegram, PZD-8/8                                                                                                    |
|                          |          |                                 |                        | 0       | 7        |           |            | DO with free telegram, PZD-16                                                                                                    |
|                          |          |                                 |                        | 0       | 8        |           |            |                                                                                                    |
|                          |          |                                 |                        | 0       | 9        |           |            |                                                                                                    |
|                          |          |                                 |                        | 0       | 10       |           |            |                                                                                                    |
|                          |          |                                 |                        | 0       | 11       |           |            |                                                                                                    |
|                          |          |                                 |                        | 0       | 12       |           |            |                                                                                                    |
|                          |          |                                 |                        | 0       | 13.      |           |            |                                                                                                    |
|                          |          |                                 |                        | 0       | 14       |           |            |                                                                                                    |
|                          |          |                                 |                        |         | 10       |           |            |                                                                                                    |
|                          |          |                                 |                        |         | 10       |           |            | and the second second se |

图 3-15 组态驱动装置报文

### 3.3 STARTER中的配置

打开 STARTER 软件,新建一个项目,设置 PG/PC 接口为"Intel(R) 82579LM Gigabit Network Connection.TCPIP.1...(计算机网卡)",点 "Accessible Nodes"搜索节点,勾选搜索到的节点,点击"Accept"。

| Accessible nodes - Intel(R) 8      | 2579LM Gigabit Network Connection.TCPIP.1                                                                                  |                     |
|------------------------------------|----------------------------------------------------------------------------------------------------|---------------------|
|                                    | s = 192.168.0.2. NameOfStation = dcm1, type = SINAMICS DCM<br>12.168.0.1, NameOfStation = plc1200, no type info available) | (Advanced-CUD VT 3) |
|                                    |                                                                                                    |                     |
|                                    |                                                                                                    |                     |
| Extended extinge                   |                                                                                                    |                     |
| Access point:                      | DEVICE (STARTER, SCOUT)                                                                                                    | Access point        |
| Interface parameterization used:   | Intel(R) 82579LM Gigabit Network Connection.TCPIP.1                                                                        | PG/PC               |
| IP address of the sought node:     |                                                                                                    |                     |
| Do you want to accept the selected | drive units into the project?                                                                                              |                     |
| Accept 2 Select dr                 | ive units Update                                                                                                    | Close Help          |

图 3-16 搜索节点

在线并上载项目,项目上载完成后离线为驱动配置报文,本实验中选择标准报文 1,配置结束后,在线下载项目并执行"Copy RAM to ROM",如下图所示。

| B DCM PN                                                                                                    | IF1: PROFI                                                   | drive PZD teleg                                                                     | rams                                           |                                                                                                    |                        |                  |               |
|----------------------------------------------------------------------------------------------------|--------------------------------------------------------------|-------------------------------------------------------------------------------------|------------------------------------------------|----------------------------------------------------------------------------------------------------|------------------------|------------------|---------------|
| Paste single drive unit  Paste single drive unit  Portugation  Overview  Communication  Commiss. interface  Telegram configuration | Communi<br>The PRO<br>The PRO<br><b>The inpu</b><br>Master v | cation interface:<br>Flsafe communi<br>Fldrive telegram<br>it data corresj<br>riew: | PROFI<br>cation i<br>is of the<br><b>conds</b> | NET - COMM BOARD (cyclic)<br>s performed via this interface<br>a drive objects are transferred in the followin<br>to the send and the output data of the | ig order:<br>• receive | direction of the | drive object. |
| Topology                                                                                                    | Object                                                       | Drive object                                                                        | -No.                                           | Telegram type                                                                                                    | Input d                | ata Output data  |               |
| Input/output components                                                                                                    | 2                                                            | DC_CTRL_02                                                                          | 2                                              | Standard telegram 1, PZD-2/2                                                                                                    | 2                      | 2                |               |
|                                                                                                    | 2                                                            | CU_DC_126                                                                           | 1                                              | Free telegram configuration with BICO                                                                                                    | 0                      | 0                |               |
| DC_CTRL_02                                                                                                    | Without                                                      | PZDs (no cyclic                                                                     | data (                                         | exchange)                                                                                                    |                        |                  |               |
| SINAMICS LIBRARIES     MONITOR                                                                                                    |                                                              |                                                                                     |                                                |                                                                                                    |                        |                  |               |

图 3-17 组态 DCM 报文

注:对于未调试 SINAMICS DCM 新设备,需先对 DCM 先进行快速调试后再按 上图进行报文配置, DCM 快速调试可参考 FAQ《SINAMICS DCM 简明调试指 南》,下载地址如下:

http://www.ad.siemens.com.cn/download/docMessage.aspx?Id=6645

# 4 PN非周期性通讯

### 4.1 非周期性通讯方式简介

非周期性数据传送模式允许:

- 交换大量的用户数据
- 用 DPV1 的功能 READ 和 WRITE 可以实现非周期性数据交换。传输数据块的内容应遵照 PROFIdrive 参数通道(DPV1)数据集 DS47(非周期参数通道结构)。

S7-1200 与 DCM 的非周期通讯需要采用系统功能块"WRREC"和"RDREC", 其中"WRREC"将"请求"发送给 DCM,功能块参数 Record 的格式如表 4-1 所示; "RDREC"将 DCM 的"应答"返回给 PLC,功能块参数 Record 的格 式如表 4-2 所示,表 4-3 和表 4-4 则列出了"请求"和"应答"中各个参数和错 误的详细解释。

|              | 字         |      |
|--------------|-----------|------|
|              | 字节        | 字节   |
| 请求标题         | 请求参考      | 请求ID |
|              | 设备ID      | 参数数量 |
| 第1个参数地址      | 属性        | 元素数量 |
|              | 参数号 (PNU) |      |
|              | 下标        |      |
|              |           |      |
| 第n个参数地址      | 属性        | 元素数量 |
|              | 参数号(PNU)  |      |
|              | 下标        |      |
| 第1个参数值       | 格式        | 元素数量 |
| (仅用于请求"写参数") | 数值        |      |
|              |           |      |
| 第n个参数值       | 格式        | 元素数量 |
| (仅用于请求"写参数") | 数值        |      |
|              |           |      |

表 4-1 参数请求格式

|        | 字 (1)  |      |
|--------|--------|------|
|        | 字节     | 字节   |
| 应答标题   | 应答参考镜像 | 应答ID |
|        | 设备ID镜像 | 参数数量 |
| 第1个参数值 | 格式     | 元素数量 |
|        | 数值或错误值 |      |
|        |        |      |
|        |        |      |
| 第n个参数值 | 格式     | 元素数量 |
|        | 数值或错误值 |      |
|        |        |      |

表 4-2 参数应答格式

| 项目        | 数据类型                   | 数值           | 注释                         |
|-----------|------------------------|--------------|----------------------------|
|           |                        |              | 每一次新的请求主站改变"请求参考",从站在其应    |
| 请求参考      | 无符号8位数                 | 0x01 0xFF    | 答时镜像"请求参考"                 |
| 请求ID      | 无符号8位数                 | 0×01         | 读请求                        |
|           |                        | 0×02         | 写请求                        |
| 应答ID      | 无符号8位数                 | 0×01         | 读请求(+)                     |
|           |                        | 0×02         | 写请求(+)                     |
|           |                        | 0×81         | 读请求(-)                     |
|           |                        | 0×82         | 写请求(-)                     |
| 轴         | 无符号8位数                 | 0x00 0xFF    | 对于多个驱动单元设定相应设备ID           |
|           |                        |              | No.139,对于请求多个参数时的参数数量,=1为请 |
| 参数数量      | 无符号8位数                 | 0x01 0x27    | 求一个参数                      |
| 属性        | 无符号8位数                 | 0×10         | 数值型                        |
|           |                        | 0x20         | 描述型 (不可用)                  |
|           |                        | 0×30         | 文本型(不可用)                   |
| 元素数量      | 无符号8位数                 | 0×00         | 特定功能                       |
|           |                        | 0×01 0×75    | No.1117,数组数量               |
|           |                        | 0×0001       |                            |
| 参数号       | 无符号16位数                | 0×FFFF       | No. 1 65535                |
|           |                        | 0×0001       |                            |
| <u>下标</u> | 无符号16位数                | 0×FFFF       | No. 1 65535                |
| 格式        | 无符号8位数                 | 0×02         | 8位整形数                      |
|           |                        | 0×03         | 16位整形数                     |
|           |                        | 0×04         | 32位整形数                     |
|           |                        | 0×05         | 无符号8位数                     |
|           |                        | 0×06         | │无符号16位数                   |
|           |                        | 0×07         | 无符号32位数                    |
|           |                        | 0×08         | 浮点数                        |
|           |                        | Other values | 见 PROFIdrive Profile       |
|           |                        | 0x40         | 0                          |
|           |                        | 0x41         | 字节                         |
|           |                        | 0x42         | 字                          |
|           |                        | 0×43         | 双字                         |
|           | and the ant of the set | 0×44         | 借误                         |
| 数值数量      | 无符号8位数                 | 0×00 0×EA    | 0234                       |
| 数值或错      |                        | 0×0000       |                            |
| 误值        | 无符号16位数                | 10x00FF      | 读或写的参数值; 应答错误值             |

表 4-3 参数请求及应答的详细描述

| 错误值  | 含义                | 注释              |
|------|-------------------|-----------------|
| 0X00 | 无效的参数号            | 获取不存在的参数        |
| 0X01 | 参数值不能被改变          | 修改了一个不允许修改的参数   |
| 0X02 | 超出上下限             | 修改的数值超限         |
| 0X03 | 无效的下标             | 获取不存在的下标        |
| 0X04 | 没有数组              | 用下标获取不存在下标的参数   |
| 0X05 | 数据类型不正确           |                 |
| 0X06 | 无效的设定操作(参数只能设定为0) |                 |
| 0X07 | 描述的元素不能被修改        | 修改了不能被修改的元素     |
| 0X09 | 没有描述的数据           | 获取不存在的参数        |
| 0X0B | 没有操作权限            |                 |
| OXOF | 下一个数组不存在          | 获取下一个不存在的数组     |
| 0X11 | 变频器运行时不能执行请求任务    |                 |
| 0X14 | 无效数值              |                 |
| 0X15 | 应答长度太长            | 当前的应答长度超出最大传输长度 |
| 0X16 | 无效的参数地址           |                 |
| 0X17 | 无效的数据格式           |                 |
| 0X18 | 数据数量不一致           |                 |
| 0X19 | 驱动装置不存在           |                 |
| 0X20 | 文字类型的参数不能被改变      |                 |
|      |                   |                 |

表 4-4 参数应答中的错误值描述

### 4.2 S7-1200 通过PROFINET非周期性通讯读取驱动器参数

S7-1200 读取驱动器参数时必须使用两个功能块"RDREC/WRREC",这两 个功能块可以在"扩展指令->分布式 I/O"中找到,其中"/RDREC"用于读 取驱动器的参数值;"WRREC"用于给驱动器写入参数值。鼠标点住要插入的 功能块拖拽入对应的 Network 中,可以插入该功能块。

如下图在插入"WRREC"时,会弹出定义该功能块系统 DB 块的窗口,若需要 调整 DB 块名称,在数字"2"处选"Manual"之后,在"Number"栏修改 DB 块名称为"1",点"OK"退出。

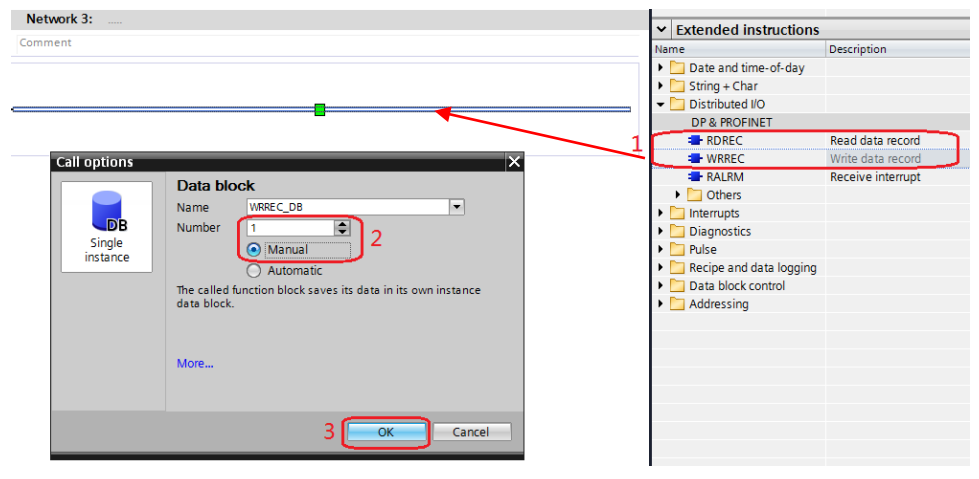

图 4-1 插入"WRREC"功能块

按同样方法插入"RDREC"功能块后,按图 4-2 定义这两个功能块。管脚定义 ①"INDEX"为通道号 47,②"ID"为通讯地址,该地址与周期性通讯的地址 一致,应采用"默认变量表"中的系统变量"Standard\_telegram\_1\_PZD-2\_2[AI/AO]"③"LEN/MLEN"数据记录长度可不填,按源区域"RECORD" 的选定长度处理。④"RECORD"指定数据记录的目标区域,本示例中 "WRREC"和"RDREC"的"RECORD"分别定义在"DB3"和"DB4"中, 详细定义见图 4-3 和图 4-4。

(1) 使用标志位 M50.0 及功能块 "WRREC" 将读请求(数据集为 DB3 开始的 10 个字节)发送至驱动器,将 M50.0 设定为数值 1 启动读请求,当读请求完成后利用 M50.2 将该请求置 0,结束该请求。ERROR = 1 表示执行此功能块时有错误产生,而 STATUS 指示功能块执行状态或错误信息。

(2) 使用标志位 M50.1 及功能块 "RDREC" 读取参数的请求响应(数据集为 DB4 开始的 10 个字节) ,将 M50.1 设定为数值 1 读取参数请求的响应,请求完成后 利用 M50.5 将该请求置 0,结束该请求。ERROR = 1 表示执行此功能块时有错 误产生,而 STATUS 指示功能块执行状态或错误信息。

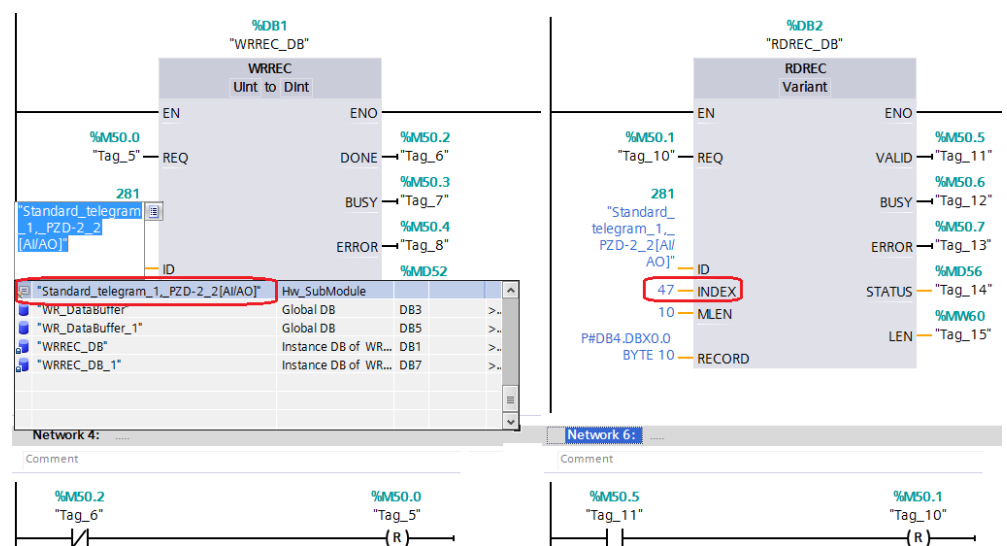

图 4-2 发送"读参数"请求和接收"读参数"请求的响应功能块定义

"DB3"和"DB4"中定义了从 DCM 中读取一个实数型参数值的数据区域。

| Ē | 1  | ě ( | 5 B/ 🕅 B- B- B- | 🖿 🔢 🐃     |        |             |        |              |            |
|---|----|-----|-----------------|-----------|--------|-------------|--------|--------------|------------|
|   | WR | ₹_D | ataBuffer       |           |        |             |        |              |            |
|   |    | Na  | me              | Data type | Offset | Start value | Retain | Accessible f | Visible in |
| 1 |    | •   | Static          |           |        |             |        |              |            |
| 2 |    | •   | Request_Ref     | Byte      | 0.0    | 16#0        |        | $\checkmark$ | <b></b>    |
| 3 | -  | •   | Request_ID      | Byte      | 1.0    | 16#0        |        | $\checkmark$ | <b></b>    |
| 4 | -  | •   | Axis            | Byte      | 2.0    | 16#0        |        | $\checkmark$ |            |
| 5 | -  | •   | Num_of_Para     | Byte      | 3.0    | 16#0        |        | $\checkmark$ | <b></b>    |
| 6 | -  | •   | Para_Attribute  | Byte      | 4.0    | 16#0        |        | $\checkmark$ | <b></b>    |
| 7 | -  | •   | Num_of_Element  | Byte      | 5.0    | 16#0        |        | $\checkmark$ | <b></b>    |
| 8 | -  | •   | Para_No         | Word      | 6.0    | 16#0        |        | $\checkmark$ | <b></b>    |
| 9 | -  | •   | Subindex        | Word      | 8.0    | 16#0        |        | <b></b>      |            |

图 4-3"读参数"请求数据记录定义(DB3)

| ht © Siemens | pyright year | nts reserved |
|--------------|--------------|--------------|
| opyright     | AG Cop       | All rights   |

| 1 | ¢ = | *  | 🗞 🛃 🏋 🕾 🕾          | E 🖪 🕏     |        |             |        |              |            |
|---|-----|----|--------------------|-----------|--------|-------------|--------|--------------|------------|
|   | RD  | _D | ataBuffe <b>r</b>  |           |        |             |        |              |            |
|   |     | Na | me                 | Data type | Offset | Start value | Retain | Accessible f | Visible in |
| 1 |     | •  | Static             |           |        |             |        |              |            |
| 2 |     | •  | Request_Ref_Mirror | Byte 🔳    | 0.0    | 1           |        | $\sim$       |            |
| 3 |     | •  | Request_ID         | Byte      | 1.0    | 16#0        |        | $\sim$       |            |
| 4 |     | •  | Axis_Mirror        | Byte      | 2.0    | 16#0        |        | $\sim$       | <b></b>    |
| 5 |     | •  | Num_of_para        | Byte      | 3.0    | 16#0        |        | $\sim$       | <b></b>    |
| 6 |     | •  | Para_Format        | Byte      | 4.0    | 16#0        |        | $\sim$       |            |
| 7 |     | •  | Num_of_Element     | Byte      | 5.0    | 16#0        |        | $\sim$       | <b></b>    |
| 8 | -   | •  | ParameterValue     | Real      | 6.0    | 0.0         |        |              |            |

图 4-4 接收"读参数"请求响应的数据记录定义(DB4)

# 4.3 S7-1200 通过PROFINET非周期性通讯修改驱动器参数

S7-1200 写参数时可以只使用"WRREC",将写请求发送到驱动器,当需要从 S7-1200 读取"写参数"响应时,需使用 RDREC。本示例中"WRREC"和 "RDREC"的"RECORD"分别定义在"DB5"和"DB6"中。详细定义见图 4-6 和图 4-7。发送"写参数"请求和接收"写参数"请求的响应功能块定义见 图 4-5。

(1) 使用标志位 M150.0 及功能块 "WRREC" 将写请求(数据集为 DB5 开始的 16 个字节)发送至驱动器,将 M150.0 设定为数值 1 启动写请求,当写请求完成 后利用 M150.2 将该请求置 0,结束该请求。 ERROR = 1 表示执行此功能块时 有错误产生,而 STATUS 指示功能块执行状态或错误信息。

(2) 使用标志位 M150.1 及功能块 "RDREC" 读取参数请求的响应(数据集为 DB6 开始的 10 个字节),将 M150.1 设定为数值 1 读取参数请求的响应,请求 完成后利用 M150.5 将该请求置 0,结束该请求。ERROR = 1 表示执行此功能 块时有错误产生,而 STATUS 指示功能块执行状态或错误信息。

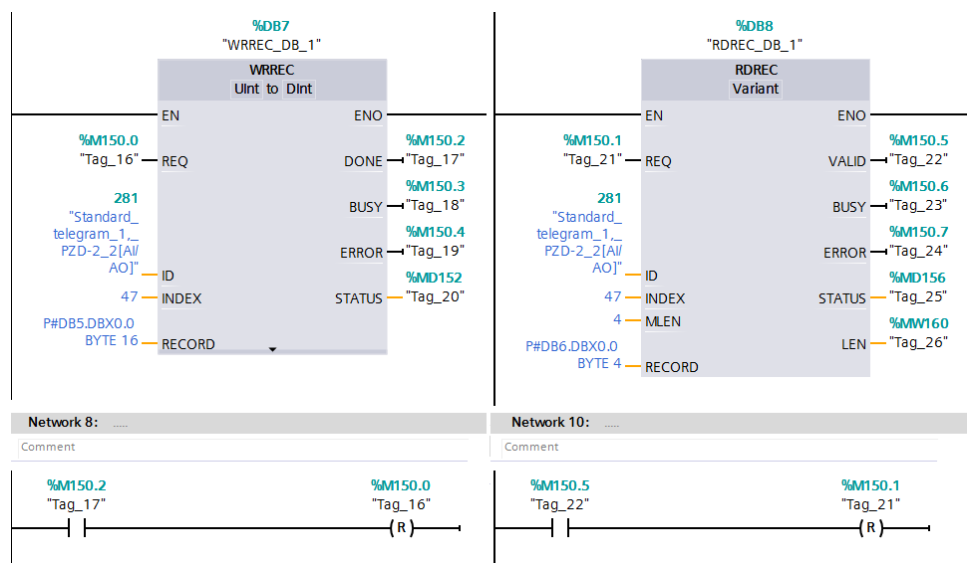

图 4-5 发送"写参数"请求和接收"写参数"请求的响应功能块定义 "DB5"和"DB6"中定义了对 DCM 写一个实数型参数值的数据区域。

| 1  | ¢ = | *  | • • • •        | E 📙 🛸     |        |             |        |              |                |
|----|-----|----|----------------|-----------|--------|-------------|--------|--------------|----------------|
|    | WR  | _D | ataBuffer_1    |           |        |             |        |              |                |
|    |     | Na | me             | Data type | Offset | Start value | Retain | Accessible f | Visible in Set |
| 1  | -   | •  | Static         |           |        |             |        |              |                |
| 2  |     | •  | Request_Ref    | Byte 🔳    | 0.0    | 16#0        |        |              |                |
| 3  | -   | •  | Request_ID     | Byte      | 1.0    | 16#0        |        |              |                |
| 4  | -   | •  | Axis           | Byte      | 2.0    | 16#0        |        |              |                |
| 5  | -   | •  | Num_of_Para    | Byte      | 3.0    | 16#0        |        |              |                |
| 6  | -   | •  | Para_Attribute | Byte      | 4.0    | 16#0        |        |              |                |
| 7  | -   | •  | Num_of_Element | Byte      | 5.0    | 16#0        |        |              |                |
| 8  | -   | •  | Para_No        | Word      | 6.0    | 16#0        |        |              |                |
| 9  | -   | •  | Subindex       | Word      | 8.0    | 16#0        |        |              |                |
| 10 | -   | •  | Value_Format   | Byte      | 10.0   | 16#0        |        |              |                |
| 11 | -   | •  | No_of_Element  | Byte      | 11.0   | 16#0        |        |              |                |
| 12 | -   | •  | Value          | Real      | 12.0   | 0.0         |        |              |                |

图 4-6"写参数"请求数据记录定义(DB5)

| 193 | 9   | 0  | ‱ ₽/ № ₽- ₽- ₽-    | E 🛯 🚏     |        |             |        |              |               |
|-----|-----|----|--------------------|-----------|--------|-------------|--------|--------------|---------------|
|     | RD  | D  | ataBuffer_1        |           |        |             |        |              |               |
|     |     | Na | me                 | Data type | Offset | Start value | Retain | Accessible f | Visible in Se |
| 1   | -   | •  | Static             |           |        |             |        |              |               |
| 2   |     | •  | Request_Ref_Mirror | Byte 🔳    | 0.0    | 16#0        |        |              |               |
| 3   | -00 | •  | Request_ID         | Byte      | 1.0    | 16#0        |        |              |               |
| 4   |     | •  | Axis_Mirror        | Byte      | 2.0    | 16#0        |        |              |               |
| 5   |     | •  | Num_of_Para        | Byte      | 3.0    | 16#0        |        |              |               |

### 图 4-7 接收"写参数"请求响应的数据记录定义(DB6)

完成以上操作后,在工具栏分别点击编译图标 🖥 和下载图标 🖳 对硬件组态及软件编译,并下载,如下图所示。

| Project Edit View Insert | Online Options Tools Wi | indow He | lp                                         |
|--------------------------|-------------------------|----------|--------------------------------------------|
| 📑 🎦 🔚 Save project ا 🚆   | 🎚 🗓 🗙 🍤 t (** 🌆         | 🖥 🖪 .    | î 🖳 🙀 💋 Go online 🖉 Go offline 🛛 🛔 🖪 🗶 📃 🛄 |
| Project tree             |                         |          | Comm with DCM_DP_V13 	 Devices & networks  |
| Devices                  | 编译、下载                   |          |                                            |
|                          |                         |          |                                            |

#### 图 4-8 编译、下载图标界面

点击下载图标 L 后会弹出下面的窗口,按下图选择接口类型后,点击"开始搜索",之后在搜索的设备中选择要下载的设备,点击"load"完成下载。

|                                   |                                    | Design from                | cl             |         | A delawar                     |            | C. August         |
|-----------------------------------|------------------------------------|----------------------------|----------------|---------|-------------------------------|------------|-------------------|
|                                   | Device                             | Device type                | 5101           | Type    | Address                       |            | Subnet            |
| <b></b>                           | pic1200                            | CPU 1215C DC/D             | 1 X1           | PN/IE   | 192.168.0.1                   |            | PN/IE_1           |
|                                   | 1                                  | Type of the PG/PC inter    | face:<br>face: | PN/IE   | 82579LM Gigabit Netv          | work Conne | ction V           |
|                                   | Co                                 | onnection to interface/sub | onet:          | PN/IE_1 |                               |            | - (               |
|                                   |                                    |                            |                |         |                               |            | -                 |
|                                   | SLPLC_1                            | CPU 1215C DC/D.            | PN/IE          |         | 192.168.0.1<br>Access address | PLC_1      |                   |
| P Contraction                     |                                    |                            | PN/IE          |         | Access address                |            |                   |
| 00                                |                                    |                            |                |         |                               |            |                   |
|                                   |                                    |                            |                |         |                               |            |                   |
| lash LED                          |                                    |                            |                |         |                               |            |                   |
| lash LED                          |                                    |                            |                |         |                               | 2          | <u>S</u> tart sea |
| status informat                   | tion:                              |                            |                |         |                               | 2          | <u>S</u> tart sea |
| status informat<br>an and informa | tion:<br>ation retrieval completed | L                          |                |         |                               | 2          | <u>S</u> tart sea |

#### 图 4-9 下载配置界面

5

# 举例

下面举例说明 S7-1200 通过 PROFINET 非周期性通讯方式读取和修改 DCM 驱动器参数 P50303。

### 5.1 读取DCM驱动器参数P50303

驱动轴号可在 STARTER 的通信界面中查看,本例中为 02。按下面的监控表定 义完成后,点击数字 "1"处的图标进行监控,点击数字 "2"处的图标后,读 取的参数返回值显示在监控表第 15 行"RD\_DataBuffer".ParameterValue 的监控 值中。

| Objec                                    | t Drive object <u>-No.</u>         | Telegram type   |                       |            | Input data<br>Length | Output data<br>Length |  |  |  |  |
|------------------------------------------|------------------------------------|-----------------|-----------------------|------------|----------------------|-----------------------|--|--|--|--|
|                                          | 1 DC CTRL 02 2 St                  | andard telegrar | m 1, PZD-2/2          |            | 2                    | 2                     |  |  |  |  |
|                                          | 2 CU DC 126 1                      | ee telegram co  | nfiguration with BIC  | 0          | 0                    | 0                     |  |  |  |  |
| Withou                                   | It P7Ds (no cyclic data exc        | hannel          | garater               | -          |                      |                       |  |  |  |  |
| שינווטעו רצשי ווט גיבווג עמום פאגוומוועש |                                    |                 |                       |            |                      |                       |  |  |  |  |
| Comm w                                   | vith DCM PN_V13 → plc1200 [CE      | PU 1215C DC/DC  | DSL • Watch and fo    | rce tables | Watch tab            | le RP                 |  |  |  |  |
|                                          | 2 1                                |                 |                       |            |                      |                       |  |  |  |  |
| the set of                               |                                    |                 |                       |            |                      |                       |  |  |  |  |
| P 2 6                                    |                                    |                 |                       |            |                      |                       |  |  |  |  |
| i                                        | Name                               | Address         | Display format        | Monitor    | alue Modify          | value 🦻               |  |  |  |  |
| 1                                        | "WR_DataBuffer".Request_Ref        | %DB3.DBB0       | Hex                   | 16#01      | 16#0                 | 1 🗹 🚹                 |  |  |  |  |
| 2 法分                                     | "WR_DataBuffer".Request_ID         | %DB3.DBB1       | Hex                   | 16#01      | 16#0                 | 1 🗹 🚹                 |  |  |  |  |
| 3 送参                                     | "WR_DataBuffer".Axis               | %DB3.DBB2       | Hex                   | 16#02      | 16#0                 | 2 🚺 🗹 🚹               |  |  |  |  |
| 4 数请                                     | "WR_DataBuffer".Num_of_Para        | %DB3.DBB3       | Hex                   | 16#01      | 16#0                 | 1 🛛 🖌                 |  |  |  |  |
| 5 求                                      | "WR_DataBuffer".Para_Attribute     | %DB3.DBB4       | Hex                   | 16#10      | 16#10                | o 🗹 🛃                 |  |  |  |  |
| 6                                        | "WR_DataBuffer".Num_of_Element     | %DB3.DBB5       | Hex                   | 16#01      | 16#0                 | 1 🛛 🛃 🚹               |  |  |  |  |
| 7                                        | "WR_DataBuffer".Para_No            | %DB3.DBW6       | DEC                   | 50303      | 5030                 | 3 🛛 🗹 💧               |  |  |  |  |
| 8                                        | "WR_DataBuffer".Subindex           | %DB3.DBW8       | Hex                   | 16#000     | 0 16#0               | 000 🗹 🛔               |  |  |  |  |
| 9                                        | "RD DataBuffer".Request Ref Mirror | r %DB4.DBB0     | Hex                   | 16#01      |                      | A                     |  |  |  |  |
| 10 (文参                                   | "RD DataBuffer".Request ID         | %DB4.DBB1       | Hex                   | 16#01      |                      |                       |  |  |  |  |
| 11 数请                                    | "RD DataBuffer" Axis Mirror        | %DB4.DBB2       | Hex                   | 16#02      |                      | A                     |  |  |  |  |
| 12 求响                                    | "RD_DataBuffer".Num_of_para        | %DB4.DBB3       | Hex                   | 16#01      |                      | ā                     |  |  |  |  |
| 13 etc                                   | "RD DataBuffer".Para Format        | %D84.D884       | Hex                   | 16#08      |                      | A                     |  |  |  |  |
| 14                                       | "RD DataBuffer".Num of Element     | %DB4.DBB5       | Hex                   | 16#01      |                      |                       |  |  |  |  |
| 15                                       | "RD DataBuffer".ParameterValue     | %DB4.DBD6       | Floating-point number | 20.0       |                      | Ä                     |  |  |  |  |
| 16 启动                                    | "Tag 5"                            | %M50.0          | Bool                  | FALSE      | TRUE                 |                       |  |  |  |  |
| 17 命令                                    | "Tag 10"                           | %M50.1          | Bool                  | FALSE      | TRUE                 |                       |  |  |  |  |

图 5-1 读取 DCM 驱动器参数 P50303 的监控界面

|    | 🗄 📴 📴 👫 Enter search te 🗸 🛤 🗄 🍸 🛅 🖢 hexadeci 🗸 🛥 |                         |                    |                           |                                                           |                          |       |  |  |  |
|----|--------------------------------------------------|-------------------------|--------------------|---------------------------|-----------------------------------------------------------|--------------------------|-------|--|--|--|
|    | Expert list                                      |                         |                    |                           |                                                           |                          |       |  |  |  |
| ۱ſ |                                                  | <u> </u> <b>⊞Parame</b> |                    | Parame Dat Parameter text |                                                           | Online value DC_CTRL_02  | Unit  |  |  |  |
| 10 | 74                                               | A                       | All 💌              | <mark>A</mark> .▼         | All                                                       | All                      | All 🔳 |  |  |  |
| 10 | 530                                              | (                       | <u>∓</u> p50300[0] | D                         | RFG positive setpoint limit after ramp-function generator | 100.00                   | %     |  |  |  |
| 10 | 531                                              | (                       | ∓p50301[0]         | D                         | RFG negative setpoint limit after ramp-function generator | -100.00                  | %     |  |  |  |
| 11 | 532                                              | 1                       | ∓p50302[0]         | D                         | RFG ramp-up integrator operating mode                     | [0] RFG normal operation |       |  |  |  |
| 11 | 533                                              | 1                       | ⊒p50303            |                           | RFG ramp-up time 1                                        |                          |       |  |  |  |
| Ш  | 534                                              |                         | _ p50303[0]        | D                         | RFG ramp-up time 1                                        | 20.00                    | S     |  |  |  |
| 11 | 535                                              |                         | _ p50303[1]        | D                         | RFG ramp-up time 1                                        | 10.00                    | s     |  |  |  |
| 11 | 536                                              | Γ                       | _ p50303[2]        | D                         | RFG ramp-up time 1                                        | 10.00                    | s     |  |  |  |
| 1  | 537                                              |                         | _p50303[3]         | D                         | RFG ramp-up time 1                                        | 10.00                    | s     |  |  |  |
| 1  | 538                                              | (                       | ∓p50304[0]         | D                         | RFG ramp-down time 1                                      | 10.00                    | s     |  |  |  |
| 15 | 500                                              | 1                       |                    | -                         |                                                           |                          |       |  |  |  |

图 5-2 STARTER 中参数显示界面

从上面的两个图中可看到 PLC 读取到的 P50303 的参数值与 STARTER 中显示的数据一致,通过如上的配置已实现 S7-1200 通过 PROFINET 非周期性通讯读取驱动器参数的功能。

### 5.2 修改DCM 驱动器参数P50303

驱动轴号可在 STARTER 的通信界面中查看,本例中为 02。按下面的监控表定 义完成后,点击数字 "1"进行监控,点击数字 "2"后,即可将 DCM 驱动器的 参数 P50303 修改为 30.0。

| Object  | Drive object           | -No.        | Tele             | gram type             |              | Input data<br>Length | Output data<br>Length |  |  |
|---------|------------------------|-------------|------------------|-----------------------|--------------|----------------------|-----------------------|--|--|
| 1       | DC CTRL 02             |             | 2                | 2                     |              |                      |                       |  |  |
|         | CU DC 126              |             | ne telegram co   | nfiguration with BIC  | :0           | 0                    | 0                     |  |  |
| Without |                        |             |                  |                       |              |                      |                       |  |  |
| vviulou | r PZDS (no cycho       | uala ex     | changer          |                       |              |                      |                       |  |  |
| Communi | HE DOLLARS MADE A      | -le1200 [C  |                  | A Mistole and force   | tables t     | Matels Salala, M     |                       |  |  |
| Comm w  |                        |             | PU 1215C DC/DC/D | cj • watch and force  | tables •     | watch table_v        |                       |  |  |
|         | 2 1                    |             |                  |                       |              |                      |                       |  |  |
| 🥩 💣 🚺   | 169.2 2 19             | 00          |                  | $\sim$                |              |                      |                       |  |  |
| 1       | Name                   |             | Address          | Display format        | Monitor valu | e Modify va          | lue 夕                 |  |  |
| 1       | WR DataBuffer 1".Rec   | uest_Ref    | %DB5.DBB0        | Hex                   | 16#02        | 16#02                | A                     |  |  |
| 2       | "WR_DataBuffer_1".Rec  | uest_ID     | %DB5.DBB1        | Hex                   | 16#02        | 16#02                |                       |  |  |
| 3 写参    | "WR_DataBuffer_1".Axis | s           | %DB5.DBB2        | Hex                   | 16#02        | 16#02                |                       |  |  |
| 4 white | "WR_DataBuffer_1".Nur  | m_of_Para   | %DB5.DBB3        | Hex                   | 16#01        | 16#01                |                       |  |  |
| 5       | "WR_DataBuffer_1".Para | a_Attribute | %DB5.DBB4        | Hex                   | 16#10        | 16#10                |                       |  |  |
| 6 求     | "WR_DataBuffer_1".Nur  | m_of_Elemer | nt %DB5.DBB5     | Hex                   | 16#01        | 16#01                |                       |  |  |
| 7       | "WR_DataBuffer_1".Para | a_No        | %DB5.DBW6        | DEC                   | 50303        | 50303                | 1 🗹 🔥                 |  |  |
| 8       | "WR_DataBuffer_1".Sub  | oindex      | %DB5.DBW8        | Hex                   | 16#0000      | 16#0000              |                       |  |  |
| 9       | "WR_DataBuffer_1".Val  | ue_Format   | %DB5.DBB10       | Hex                   | 16#08        | 16#08                |                       |  |  |
| 10      | "WR_DataBuffer_1".No   | of_Element  | %DB5.DBB11       | Hex                   | 16#01        | 16#01                |                       |  |  |
| 11      | WR DataBuffer 1".Val   | ue          | %DB5.DBD12       | Floating-point number | 30.0         | 30.0                 | ] 🗹 🔺                 |  |  |
| 12 写参数  | RD_DataBuffer_1".Req   | uest_Ref_Mi | rror %DB6.DBB0   | Hex                   | 16#02        | 16#02                |                       |  |  |
| 13 法求响  | "RD_DataBuffer_1".Req  | uest_ID     | %DB6.DBB1        | Hex                   | 16#02        | 16#02                |                       |  |  |
| 14      | "RD_DataBuffer_1".Axis | _Mirror     | %DB6.DBB2        | Hex                   | 16#02        | 16#02                |                       |  |  |
| 15 座    | "RD_DataBuffer_1".Nur  | n_of_Para   | %DB6.DBB3        | Hex                   | 16#01        | 16#01                |                       |  |  |
| 16      | 1ag_16"                |             | %M150.0          | Bool 启动               | FALSE        | TRUE                 | 🗹 🔺                   |  |  |
| 17      | "Tag_21"               |             | %M150.1          | Bool                  | FALSE        | TRUE                 | 🗹 🥼                   |  |  |

图 5-3 修改 DCM 驱动器参数 P50303 的监控界面

| Enter search te 🗸 🛤 🛛 📴 🕴 🕶 hexadeci 🗸 🛥 |         |                 |            |                                                           |                          |       |  |  |  |  |  |
|------------------------------------------|---------|-----------------|------------|-----------------------------------------------------------|--------------------------|-------|--|--|--|--|--|
| Expert list                              |         |                 |            |                                                           |                          |       |  |  |  |  |  |
|                                          | ⊕Parame |                 | Dat        | Parameter text                                            | Online value DC_CTRL_02  | Unit  |  |  |  |  |  |
|                                          | Vie:    | All 💌           | <b>A ▼</b> | All                                                       | All                      | All 💌 |  |  |  |  |  |
|                                          | 530     | ⊕p50300[0]      | D          | RFG positive setpoint limit after ramp-function generator | 100.00                   | %     |  |  |  |  |  |
|                                          | 531     | ⊕p50301[0]      | D          | RFG negative setpoint limit after ramp-function generator | -100.00                  | %     |  |  |  |  |  |
|                                          | 532     | ⊕p50302[0]      | D          | RFG ramp-up integrator operating mode                     | [0] RFG normal operation |       |  |  |  |  |  |
|                                          | 533     | <b>⊟</b> p50303 |            | RFG ramp-up time 1                                        |                          |       |  |  |  |  |  |
|                                          | 534     | _p50303[0]      | D          | RFG ramp-up time 1                                        | 30.00                    | s     |  |  |  |  |  |
|                                          | 535     | _p50303[1]      | D          | RFG ramp-up time 1                                        | 10.00                    | s     |  |  |  |  |  |
|                                          | 536     | _ p50303[2]     | D          | RFG ramp-up time 1                                        | 10.00                    | s     |  |  |  |  |  |
|                                          | 537     | _p50303[3]      | D          | RFG ramp-up time 1                                        | 10.00                    | s     |  |  |  |  |  |
|                                          | 538     | ⊕p50304[0]      | D          | RFG ramp-down time 1                                      | 10.00                    | s     |  |  |  |  |  |

图 5-4 STARTER 中参数修改完成后显示界面

从上面的两个图中可看到 PLC 已经把 DCM 驱动器参数 P50303 的参数值修改为 30.0,通过如上的配置已实现 S7-1200 通过 PROFINET 非周期性通讯修改驱动 器参数的功能。

# Copyright © Siemens AG Copyright year All rights reserved

6

# 程序实例

驱动器控制及读、写参数示例程序请参考附带文件: Portal V13中的项目文件: Comm with DCM PN\_V13.rar DCM 在 STARTER V4.3.3中的项目文件: DCM\_PN.rar